# Configurar o SpeechView para Unity Connection com o Microsoft Office 365

## Contents

Introduction Prerequisites Requirements Componentes Utilizados Operação do SpeechView Diagrama de implantação Configurar Etapa 1. Configuração do Unity Connection Etapa 2. Configuração do Microsoft Office 365 Verificar Troubleshoot

## Introduction

Este documento descreve a configuração do Cisco Unity Connection Release 12.5(1) Service Update 3 e posterior com o Microsoft Office 365 para habilitar a transcrição do correio de voz do SpeechView em uma notificação do Cisco Unity Connection. Embora as capturas de tela sejam originadas de versões específicas do Unity Connection e do Microsoft Office 365, os conceitos devem se aplicar a qualquer versão anterior ou posterior de qualquer produto.

## Prerequisites

### Requirements

Não existem requisitos específicos para este documento.

### **Componentes Utilizados**

As informações neste documento são baseadas nestas versões de software e hardware:

- Unity Connection versão 12.5SU3 e posterior
- Microsoft Office 365

The information in this document was created from the devices in a specific lab environment. All of the devices used in this document started with a cleared (default) configuration. If your network is live, make sure that you understand the potential impact of any command.

## Operação do SpeechView

1. O Unity Connection envia a mensagem de correio de voz para Nuance via Smart Host. Essa

mensagem inclui o endereço SMTP de retorno definido pelo administrador que Nuance usa para a resposta.

- 2. Nuance transcreve a mensagem e envia a transcrição para o Microsoft Office 365.
- 3. O Microsoft Office 365 recebe a mensagem de resposta e a encaminha através do Host Inteligente para entrar em contato com o endereço de email do stt-service@<unity connection domain>.O Unity Connection espera que todas as transcrições do SpeechView sejam enviadas ao alias "stt-service" no domínio SMTP do Cisco Unity Connection, que, neste exemplo, é "stt-service@<unity connection domain>."
- 4. Quando o Unity Connection recebe a resposta, ele a processa de acordo. Se for uma resposta a uma solicitação de registro, ela conclui o registro ou, se for uma transcrição, ela pega a transcrição e a envia para qualquer dispositivo de notificação definido para o usuário que recebeu o correio de voz.

#### Diagrama de implantação

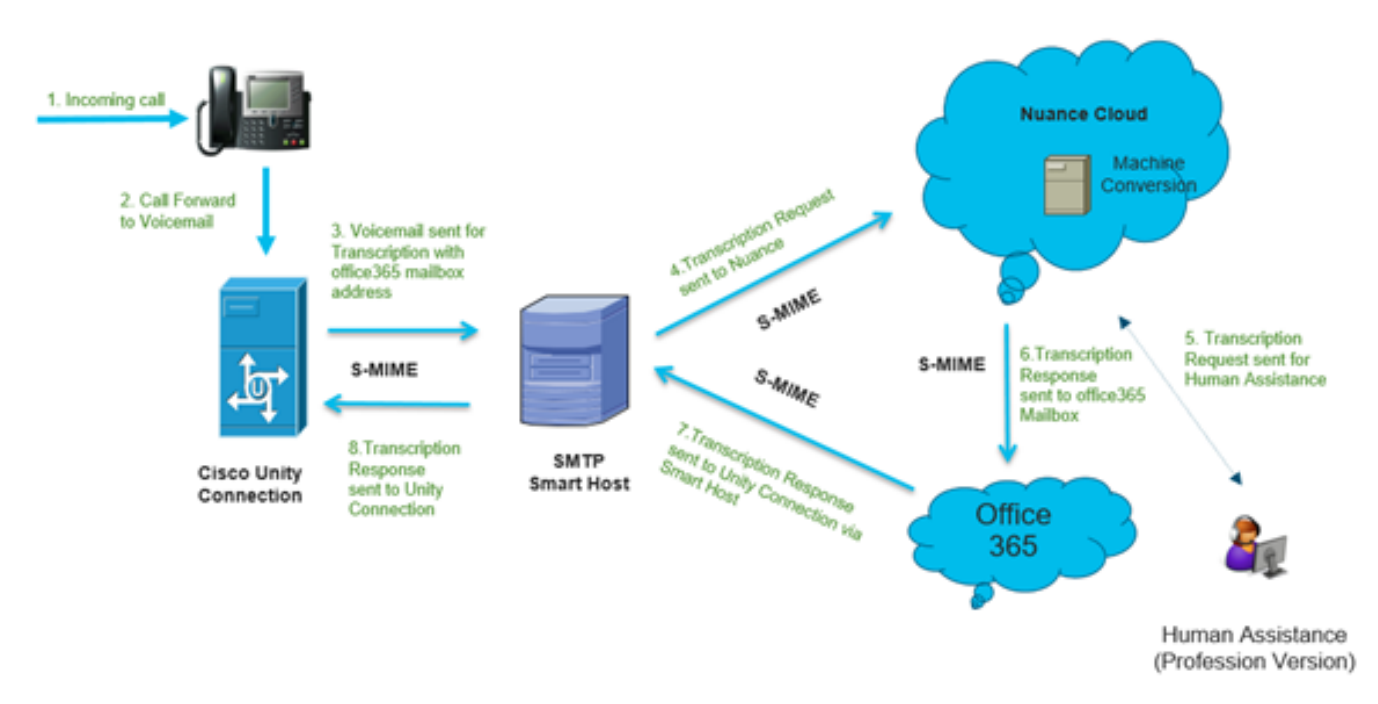

### Configurar

### Etapa 1. Configuração do Unity Connection

Para a configuração do Unity Connection, consulte <u>https://www.cisco.com/c/en/us/support/docs/voice-unified-communications/speechview/116126-config-speechview-00.html#anc7.</u>

### Etapa 2. Configuração do Microsoft Office 365

1. Faça login no Microsoft Office 365 como usuário administrador. Clique em Todos os centros administrativos.

- 2. Abra o Centro de Administração do Exchange e clique no fluxo de correio.
- 3. Navegue até a guia **Connectors** e configure o novo Connector to Unity Connection.

3.1. Clique em + para adicionar um conector conforme mostrado na imagem.

| + 🖍 🖮 🕯  | G                  |                                  |                                  |
|----------|--------------------|----------------------------------|----------------------------------|
| STATUS 🔺 | NAME               | FROM                             | то                               |
| On       | STTConnector       | Office 365                       | Partner organization             |
| On       | SMTP Relay         | Your organization's email server | Office 365                       |
| On       | Connector          | Office 365                       | Partner organization             |
| On       | CUC Send Connector | Office 365                       | Your organization's email server |

3.2. Insira os detalhes da conexão do conector.

| 🍅 New Connector — Mozilla Firefox                                                                                                    |                                                                                                    | -                                                                                                    | [                                                                                                    |                                                                                                    | ×          |
|----------------------------------------------------------------------------------------------------|----------------------------------------------------------------------------------------------------|----------------------------------------------------------------------------------------------------|----------------------------------------------------------------------------------------------------|----------------------------------------------------------------------------------------------------|------------|
|                                                                                                    | ₽                                                                                                    |                                                                                                    | ⊚                                                                                                    | 습                                                                                                    | <b>_</b> ₽ |
| <ul> <li>https://outlook.office365.com/ecp/Connectors/ConnectorSelection.aspx?Ad</li> <li>Select your mail flow scenario</li> <li>Specify your mail flow scenario, and we'll let you know if you need to set up a connector.</li> <li>Learn more</li> <li>From:</li> <li>Office 365</li> <li>To:</li> <li>Partner organization</li> <li>Creating a connector is optional for this mail flow scenario. Create a connector only if you want to enhance security for the email messages sent between Office 365 and your partner organization or service provider. You can create multiple connectors for this scenario, each applying to different partner organizations or service providers. Learn more about enhancing email security</li> </ul> | Office<br>email<br>Your<br>email<br>mana<br>an or<br>Partm<br>partm<br>organ<br>busin<br>bank.<br>cloud<br>provi<br>service<br>archin<br>and s<br>Inten<br>email | e 365: 1<br>I subscr<br>organi<br>I server<br>ge. It's<br>premi<br>er organi<br>ter organi<br>er can<br>nization<br>der that<br>der that<br>ces such<br>ving, an<br>ico on.<br>net: Foo<br>I, this re | Your chiption<br>r. This<br>that y<br>often<br>ises se<br>anizat<br>be an<br>you ch<br>h, such<br>also b<br>service<br>t prov<br>h as<br>nti-spa | loud<br>is an<br>rou<br>called<br>river.<br>ion: A<br>do<br>h as a<br>e<br>e<br>ides<br>im,<br>und<br>o | ▲          |
|                                                                                                    | email<br>the Ir<br>365 (<br>serve<br>organ<br>outbo                                                                                                    | that's internet<br>not to y<br>r or pa<br>nization<br>ound er                                                                                                    | sent fr<br>to Off<br>your e<br>rtner<br>h). For<br>mail, it                                                                                      | o<br>rom<br>fice<br>mail<br>t refers                                                                    | *          |
| Next                                                                                                    |                                                                                                    | (                                                                                                    | Cance                                                                                                    | I                                                                                                    | ]          |

| 🎃 New Connector — Mozilla Firefox                                                                                                    | - |        | ×   |
|----------------------------------------------------------------------------------------------------|---|--------|-----|
| 🛛 🔒 https://outlook.office365.com/ecp/Connectors/OutboundConnector.aspx?( 🗉                                                                            |   |        | ☆ 🗳 |
| New connector                                                                                                    |   |        |     |
| This connector enforces routing and security restrictions for email messages sent from<br>Office 365 to your partner organization or service provider. |   |        |     |
| *Name:                                                                                                    |   |        |     |
| Unity Connection Connector                                                                                                    |   |        |     |
| Description:                                                                                                    |   |        |     |
|                                                                                                    |   |        |     |
| What do you want to do after connector is saved?                                                                                                    |   |        |     |
|                                                                                                    |   |        |     |
|                                                                                                    |   |        |     |
|                                                                                                    |   |        |     |
|                                                                                                    |   |        |     |
|                                                                                                    |   |        |     |
| Next                                                                                                    |   | Cancel |     |
|                                                                                                    |   |        |     |

3.4. O conector será usado junto com a regra de transporte. Selecione a primeira opção como mostrado aqui.

| 单 New Connector — Mozilla Firefox                                                  | -                      |                             | ×          |
|------------------------------------------------------------------------------------|------------------------|-----------------------------|------------|
| 🛛 🔒 https://outlook.office365.com/ecp/Connectors/OutboundConnector.aspx?( 🖻        |                        | ⊠ ☆                         | <b>_</b> € |
| New connector                                                                      |                        |                             |            |
| When do you want to use this connector?                                            | t this op<br>created a | otion only i<br>a rule that | f          |
| Only when I have a transport rule set up that redirects messages to this connector | ects ema<br>connecto   | ail message<br>or.          | es to      |
| Only when email messages are sent to these domains                                 | more                   |                             |            |
| +/-                                                                                |                        |                             |            |
|                                                                                    |                        |                             |            |
|                                                                                    |                        |                             |            |
|                                                                                    |                        |                             |            |
|                                                                                    |                        |                             |            |
|                                                                                    |                        |                             |            |
|                                                                                    |                        |                             |            |
|                                                                                    |                        |                             |            |
|                                                                                    |                        |                             |            |
|                                                                                    |                        |                             |            |
|                                                                                    |                        |                             |            |
|                                                                                    |                        |                             |            |
| Back Next                                                                          | C                      | ancel                       |            |
|                                                                                    |                        |                             |            |

3.5. Clique em **Next (Avançar)** e selecione o **Routing Pattern (Padrão de roteamento)**. Como o Host Inteligente é usado para se comunicar com o servidor Microsoft Office 365 para o Unity Connection, selecione a segunda opção **Rotear e-mail através desses hosts inteligentes**. Adicione os detalhes do Host Inteligente com o uso da opção **+**.

| 6                   | lew Connector — Mozilla Firefox                                                                                                    |                                                 | -   |       | ×          |
|---------------------|----------------------------------------------------------------------------------------------------|-------------------------------------------------|-----|-------|------------|
| 0                   | A https://outlook.office365.com/ecp/Connectors/C                                                                                                    | )utboundConnector.aspx?( 🗉                      | ••• | ⊠ ☆   | <b>_</b> € |
| N                   | ew connector                                                                                                    |                                                 |     |       |            |
| How                 | v do you want to route email messages?                                                                                                    |                                                 |     |       |            |
| Spe<br>host<br>(FQI | tify one or more smart hosts to which Office 365 will deliver en-<br>is an alternative server and can be identified by using a fully on<br>N) or an IP address. Learn more | mail messages. A smart<br>qualified domain name |     |       |            |
| 0                   | Use the MX record associated with the partner's<br>domain                                                                                                    |                                                 |     |       |            |
| ۲                   | Route email through these smart hosts                                                                                                    |                                                 |     |       |            |
| +                   | / -                                                                                                    |                                                 |     |       |            |
| tra                 | nscription.cisco.com                                                                                                    |                                                 |     |       |            |
|                     |                                                                                                    |                                                 |     |       |            |
|                     |                                                                                                    |                                                 |     |       |            |
|                     |                                                                                                    |                                                 |     |       |            |
|                     |                                                                                                    |                                                 |     |       |            |
|                     |                                                                                                    |                                                 |     |       |            |
|                     |                                                                                                    |                                                 |     |       |            |
|                     |                                                                                                    |                                                 |     |       |            |
|                     |                                                                                                    |                                                 |     |       |            |
|                     |                                                                                                    |                                                 |     |       |            |
|                     |                                                                                                    |                                                 |     |       | _          |
|                     |                                                                                                    | Back Next                                       | C   | ancel |            |
|                     |                                                                                                    |                                                 |     |       |            |

3.6. Insira as restrições de segurança necessárias.

| 🍪 New Connector — Mozilla Firefox — 🗆                                            |                    |                    |                    | ×                         |      |
|----------------------------------------------------------------------------------|--------------------|--------------------|--------------------|---------------------------|------|
| https://outlook.office365.com/ecp/Connectors/OutboundConnector.aspx?(            | 1                  | •••                | ◙                  | ☆                         | -    |
| New connector                                                                    |                    |                    |                    |                           |      |
| low should Office 365 connect to your partner organization's email server?       | 'LS is a           | secu               | rity p             | rotoco                    |      |
| Always use Transport Layer Security (TLS) to secure the connection (recommended) | leliver<br>ecurely | email<br>y so n    | mess               | ypt an<br>sages<br>e exce | pt   |
| Connect only if the recipient's email server certificate matches this criteria t | he sen             | der a              | nd re              | cipien                    | t    |
| O Any digital certificate, including self-signed certificates                    | an acc             | ess o              | r tam<br>If vo     | per w                     | th   |
| Issued by a trusted certificate authority (CA)                                   | his opt            | tion, r            | nessa              | ages w                    | illi |
| And the subject name or subject alternative name (SAN) matches this domain name: | onnect             | cted it<br>tion is | f the '<br>sn't su | TLS                       | ful. |
| Example: contoso.com or *.contoso.com                                            | _                  | _                  | _                  | _                         | _    |
|                                                                                  |                    |                    |                    |                           |      |
| Back Next                                                                        |                    | C                  | ance               | 1                         |      |

- 3.7. Confirme suas configurações e clique em Avançar.
- 3.8. Especifique o endereço de e-mail caso queira validar o endereço de e-mail.

| 😂 New Connector — Mozilla Firefox                                                                                                    | -                               |                                | ]                | ×          |
|----------------------------------------------------------------------------------------------------|---------------------------------|--------------------------------|------------------|------------|
| 🛛 🔒 https://outlook.office365.com/ecp/Connectors/OutboundConnector.aspx?( 🗉                                                                                             |                                 |                                | 습                | - <b>0</b> |
| New connector                                                                                                    |                                 |                                |                  |            |
| Validate this connector                                                                                                    |                                 |                                |                  |            |
| We'll validate this connector for you to make sure it works as expected, but first you'll need<br>to provide one or more email addresses so we can send a test message. |                                 |                                |                  |            |
| Specify an email address for your partner domain. You can add multiple addresses if your<br>partner has more than one domain.                                           |                                 |                                |                  |            |
| + / -                                                                                                    |                                 |                                |                  | _          |
| Speci<br>or ad<br>use to                                                                                                    | fy the o<br>dresses<br>o valida | email a<br>s you w<br>ate this | ddress<br>ant to |            |
| conn                                                                                                    | ector.                          |                                |                  |            |
|                                                                                                    |                                 |                                |                  |            |
|                                                                                                    |                                 |                                |                  |            |
|                                                                                                    |                                 |                                |                  |            |
| Back Validate                                                                                                    | (                               | Cancel                         |                  |            |
|                                                                                                    |                                 |                                |                  |            |

4. Navegue até a guia Regras. Criar uma regra.

| Smart Host Rule                                                                                                    |                                                                |
|----------------------------------------------------------------------------------------------------|----------------------------------------------------------------|
| Apply this rule if                                                                                                    |                                                                |
| The recipient is                                                                                                    | <ul> <li>oAuth2@ciscomessagingalpha.onmicrosoft.com</li> </ul> |
| add condition                                                                                                    |                                                                |
| Do the following                                                                                                    |                                                                |
| Redirect the message to                                                                                                    | <ul> <li><u>stt-service@cuc105.ucdemolab.com</u></li> </ul>    |
| nd                                                                                                    |                                                                |
| Use the following connector                                                                                                    | <ul> <li>Unity Connection Connector</li> </ul>                 |
| add action                                                                                                    |                                                                |
| roperties of this rule:<br>☐ Audit this rule with severity level:<br>Not specified                                                                                                    |                                                                |
|                                                                                                    |                                                                |
| hoose a mode for this rule:                                                                                                    |                                                                |
| hoose a mode for this rule:<br>Enforce  Test with Deliver Test                                                                                                    |                                                                |
| hoose a mode for this rule:<br>Enforce   Test with Policy Tips  Test without Policy Tips                                                                                                    |                                                                |
| hoose a mode for this rule:                                                                                                    |                                                                |
| hoose a mode for this rule:<br>Enforce<br>Test with Policy Tips<br>Test without Policy Tips<br>Activate this rule on the following date:                                                                                                    |                                                                |
| hoose a mode for this rule:  Fri 3/5/2021  hoose a mode for this rule:  hoose a mode for this rule:  hoose a mode for this rule:  hoose a mode for this rule on the following date:  hoose a mode for this rule on the following date:  hoose a mode for the following date:  hoose a mode for the following date: hoose a mode for the following date: hoose a mode for the following date: hoose a mode for the following date: hoose a mode for the foll |                                                                |
| Noose a mode for this rule:  Enforce  Test with Policy Tips  Activate this rule on the following date:  Fri 3/5/2021  Deactivate this rule on the following date:                                                                                                    |                                                                |

A regra descreve o cenário em que sempre que o correio chega na caixa de correio "oAuth2@ciscomessagingaplha.onmicrosoft.com", a mensagem será redirecionada para "sttservice@<unity connection domain>" com o uso de "Unity Connection Connector".

### Verificar

No momento, não há procedimento de verificação disponível para esta configuração.

### Troubleshoot

Atualmente, não existem informações disponíveis específicas sobre Troubleshooting para esta configuração.